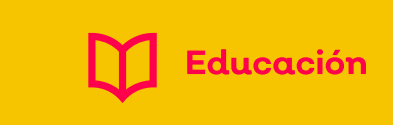

Jalisco

## DESACTIVAR NOTIFICACIONES EN GOOGLE CLASSROOM

## ¿CÓMO ACTIVAR O DESACTIVAR NOTIFICACIONES?

| Clases     |                      |                                            |
|------------|----------------------|--------------------------------------------|
| Calendario |                      |                                            |
| Ajustes    | l                    | Puo<br>1. V<br>2. E<br>3. E<br>Es j<br>opo |
|            | 0                    | Jur<br>est<br>• Ha:<br>• Ha:               |
|            | Clases<br>Calendario | Clases<br>Calendario                       |

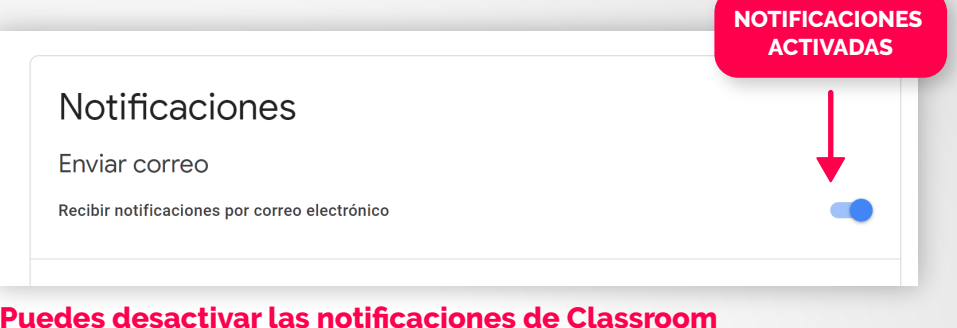

## 1. Ve a https://classroom.google.com/u/0/h?hl=es

- 2. En la parte superior, haz clic en Menú.
- 3. Después haz clic en Ajustes.
- Es posible que tengas que desplazarte hacia abajo para ver esa opción.

|                                               | NOTIFICACIONES |
|-----------------------------------------------|----------------|
| Notificaciones                                |                |
| Enviar correo                                 | ↓              |
| Recibir notificaciones por correo electrónico |                |

Junto a Recibir notificaciones por correo electrónico, elige una de estas opciones:

- Haz clic en el interruptor Activar para desactivar las notificaciones.
- Haz clic en el interruptor Desactivar para activar las notificaciones.